## App 端如何执行船舶自购方案(文档)

船舶自购单经提交后,单据变为"待执行"状态,有权限人员的工作台会出现"船舶自购待 执行"任务。

用户登录互海通 App 端, 默认进入工作台界面, 依次点击"审批-采购管理-船舶自购待执行"。 在待处理任务界面, 点击目标单据的任意位置, 进入船舶自购详情界面。完善相关信息(带 \*必填)后, 点击"完成执行"。

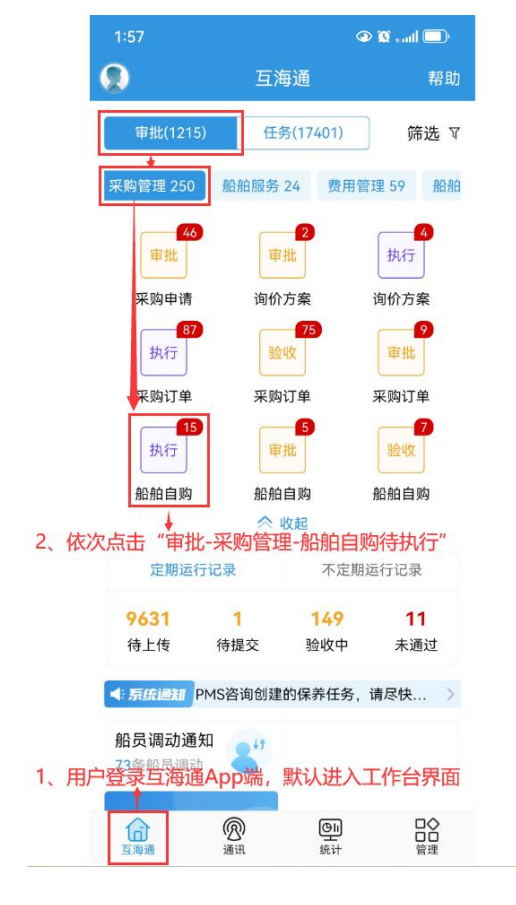

| 1:57                                         |                                                                      | 🗩 🕼 catl 🔲               |
|----------------------------------------------|----------------------------------------------------------------------|--------------------------|
| く返回                                          | 待处理任务                                                                |                          |
| ⑦ 请输入搜                                       | 索关键字                                                                 | 搜索                       |
| 自购单号: C<br>互海1号/甲板部<br>物品类型: 物料<br>交货日期: 202 | L1-SP-S24120301↓<br><sup>₿</sup> 可通过关键字排<br><sup>¥</sup><br>25-01-03 | <sub>执行中</sub><br>搜索目标单据 |
| 自购单号: S<br>互海1号/甲板部<br>物品类型: 物料              | P-S24100901<br>β                                                     | 执行中                      |
| 自购单号: S<br>互海1号/甲板音                          | P-S24071801<br><sup>\$</sup> 3、点击目标单振                                | 执行中                      |
| 物品类型:物料<br>交货日期:202                          | <sup>빛</sup><br>24-08-18                                             |                          |
| 自购单号: S<br>互海1号/轮机音                          | P-S24042901<br>ß                                                     | 执行中                      |
| 物品类型:物料<br>交货日期:202                          | ¥<br>24-05-22                                                        |                          |
| 自购单号: S<br>互海1号/轮机音                          | P-S24022306<br>ß                                                     | 执行中                      |
| 物品类型:物料                                      | 4                                                                    |                          |

| :58                                     | • 🗊 🗤    | 2:23                                               |
|-----------------------------------------|----------|----------------------------------------------------|
| 返回 船舶自购                                 |          | く返回 船                                              |
| 购单号:SP-S24100901<br>海1号/甲板部             | 执行中      | <b>英国船籍医用品</b><br>物料代码: 390106/规格:<br>申购数量: 1卷 4、完 |
| 品类型:物料/采购项数:1<br>货日期:2024-11-09         |          | 园 物料详情                                             |
| [人: 潘俊杰/申请时间: 2024-1(                   | 0-09     | *单价(CNY)                                           |
| 填写信息(填写内容后自动填入各采                        | 购项)      | *实际采购数量(卷)                                         |
| 一填写供应商名称                                |          | 供应商                                                |
| 选择存放位置选择分                               | 负责人      |                                                    |
| 目市种                                     | CNY      | 存放位置                                               |
| 向日期                                     | 请选择      | 负责人                                                |
| 地点                                      | 请填写      | <b>备注</b><br>请填写                                   |
| <b>主</b><br>真写                          |          | 单据进度                                               |
| 购凭证                                     | 上传附件     | • 2                                                |
| <b>国船籍医用品</b><br>料代码: 390106/规格: 5厘米×9氵 | 4、完善相关信息 | ං 🌹 co 🛈                                           |
| 购数量: 1卷<br>: 物料详情                       |          | 0 👤 总船长 🛈                                          |
| 完成执行 取消自购                               | 评论       | 完成执行取                                              |

下一步:

船舶自购方案执行完毕后,单据将变为"待审批"状态,有审批权限的人员工作台会出现"船 舶自购待审批"任务。